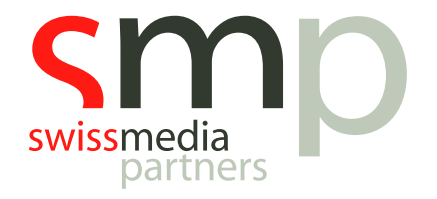

# Learning Path | MusicMaster | Handout

Hookteasing

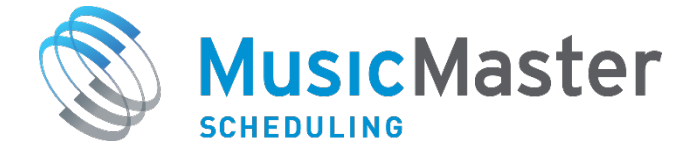

**SwissMediaPartners AG** Waaghausgasse 18 3011 Bern Schweizer Medien-Knowhow

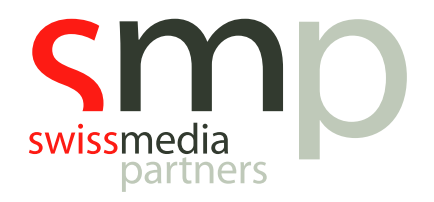

# Dokumentenhistorie

| Version | Datum      | Autor            | Bemerkung           |
|---------|------------|------------------|---------------------|
| 1       | 19.08.2019 | Kevin Hopkins    |                     |
| 1.1     | 10.09.2019 | Michael Buholzer | Anpassungen Schweiz |

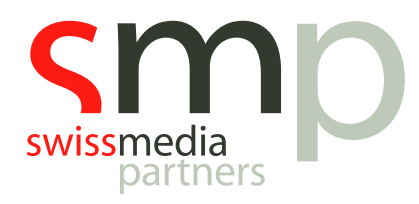

# Inhaltsverzeichnis

| Ein | leitun                | ıg                                                   | 4  |  |  |  |  |  |  |
|-----|-----------------------|------------------------------------------------------|----|--|--|--|--|--|--|
| 1.  | Kategorien erstellen4 |                                                      |    |  |  |  |  |  |  |
| 2.  | Hooks erfassen        |                                                      |    |  |  |  |  |  |  |
| 3.  | Dum                   | ımy-Elemente erfassen                                | 5  |  |  |  |  |  |  |
| 4.  | Hoo                   | k-Positionen über Special Sets in Sendeuhren anlegen | 7  |  |  |  |  |  |  |
| 4   | .1                    | Special Set vor der Song-Position                    | 7  |  |  |  |  |  |  |
| 4   | .2                    | Special Set für das Hookteasing                      | 8  |  |  |  |  |  |  |
| 5.  | Allg                  | emeine Planungsreihenfolge anpassen                  | 10 |  |  |  |  |  |  |
| 6.  | Reg                   | elmässige Planung der Playlist                       | 10 |  |  |  |  |  |  |
| 6   | 5.1                   | Erster Planungsschritt                               | 10 |  |  |  |  |  |  |
| 6   | .2                    | Zweiter Planungsschritt                              | 11 |  |  |  |  |  |  |
| Not | izen .                |                                                      |    |  |  |  |  |  |  |

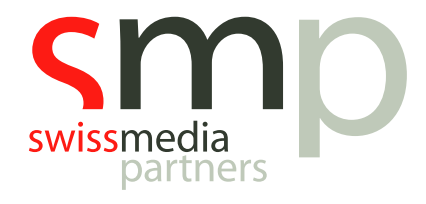

# Einleitung

Viele Radiostationen nutzen die Hooks bestimmter (strategischer) Songs, um auf deren Airplay in den nächsten Minuten oder in der kommenden Stunde zu teasen. MusicMaster Scheduling bietet die Möglichkeit, die Planung für das "Hookteasing" vollständig zu automatisieren. Dabei werden in Abhängigkeit der geplanten (strategischen) Songs auch zugehörige Hooks geplant.

Alle notwendigen Arbeitsschritte sind in diesem Handout beschrieben.

Vorausgesetzt für die Arbeit mit diesem Dokument wird der Abschluss aller Basismodule des MusicMaster Learning Paths bzw. eine sehr gute Kenntnis der Grundfunktionalitäten der Software.

## 1. Kategorien erstellen

Zunächst erstellen wir zwei Kategorien für NonMusic-Elemente:

- Hooks (H)
- Hook Dummy Category (HD)

Menü  $\rightarrow$  Dataset  $\rightarrow$  Library  $\rightarrow$  Categories  $\rightarrow$  New Alternativ: Rechtsklick in Infobar  $\rightarrow$  New Category

## 2. Hooks erfassen

In der erstellten Kategorie *Hooks* können nun die Hook-Elemente erfasst werden. Die Bezeichnung muss dabei zwingend dem folgenden Format entsprechen:

- Im *Artist-Feld* muss der Begriff *Hook* dem Artist vorangestellt werden.
- Das *Title-Feld* des Hooks muss mit dem Title-Feld des entsprechenden Songs übereinstimmen.

|        |    | _ |          |               |                            |                                          |       |
|--------|----|---|----------|---------------|----------------------------|------------------------------------------|-------|
| lor    | =× |   | н-нн     | ff •   🖶 🖶 📸  | 🗘   🔎 🎾 🎘 🖪 🖬 🖬 🖬 🖬        | 2 🖬 📦 🕬 😺 💼 -                            |       |
| OWER   |    |   | Category | Automaton No. | Artist                     | Title                                    | Runs  |
| OWER   | Â  |   | Н        | 2294          | Hook NICKY JAM & ENRIQUE I | ELPERDÓN                                 | 00:07 |
| Y PO   |    |   | Н        | 2313          | Hook GENTE DE ZONA         | LA GOZADERA (FEAT. MARC ANTHONY)         | 00:07 |
| Y PO   |    |   | Н        | 2284          | Hook J BALVIN              | GINZA                                    | 00:06 |
| SH 8   |    |   | Н        | 2305          | Hook CHRISTIAN DANIEL      | AHORA QUE TE VAS                         | 00:06 |
| SH 6   |    |   | Н        | 2312          | Hook FARRUKO               | SUNSET (FEAT. SHAGGY & NICKY JAM)        | 00:03 |
| URRE   |    |   | Н        | 2282          | Hook MAJOR LAZER           | LEAN ON (FEAT. MØ & DJ SNAKE)            | 00:07 |
| URRE   |    |   | Н        | 2314          | Hook THE WEEKND            | CAN'T FEEL MY FACE                       | 00:04 |
| 32 (   |    |   | Н        | 2293          | Hook SELENA GOMEZ          | GOOD FOR YOU (FEAT. A\$AP ROCKY)         | 00:03 |
| JKKE   |    |   | Н        | 2307          | Hook ELLE KING             | EX'S & OH'S                              | 00:04 |
| D (37) | -  |   | Н        | 2302          | Hoo R. CITY                | LOCKED AWAY (FEAT. ADAM LEVINE)          | 00:10 |
|        | =  |   | Н        | 2300          | Hook ROMEO SANTOS          | HILITO                                   | 00:03 |
|        |    |   | Н        | 2273          | Hook DON OMAR              | PERDIDO EN TUS OJOS (FEAT. NATTI NATASH, | 00:04 |
| ny C   |    |   | H        | 2265          | Hook RICKY MARTIN          | LA MORDIDITA (FEAT. YOTUEL)              | 00:02 |
| gual   |    |   | Н        | 2309          | Hook GOCHO                 | NO ME LLAMAS                             | 00:05 |
| er Sw  |    |   | Н        | 2301          | Hook MALUMA                | BORRO CASSETTE                           | 00:06 |
| у Ноо  |    |   | Н        | 2261          | Hook WIZ KHALIFA           | SEE YOU AGAIN (FEAT. CHARLIE PUTH)       | 00:01 |
| MO (3) |    |   | Н        | 2272          | Hook OMI                   | CHEERLEADER (FELIX JAEHN REMIX RADIO E   | 00:04 |
| ongs   |    |   | Н        | 2269          | Hook ED SHEERAN            | PHOTOGRAPH                               | 00:02 |
|        |    |   | Н        | 2306          | Hook THE WEEKND            | THE HILLS                                | 00:07 |
| nories |    |   | Н        | 2290          | Hook JUSTIN BIEBER         | WHAT DO YOU MEAN?                        | 00:09 |

Abb. 2: Erfasste Elemente mit vorangestelltem "Hook" im Artist-Feld

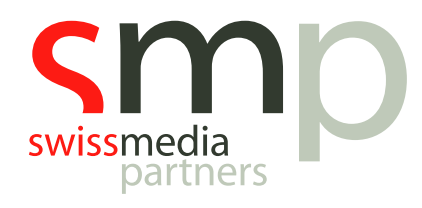

### 3. Dummy-Elemente erfassen

Neben den erfassten Hooks benötigen wir für jeden Hook ein weiteres Dummy-Element in der erstellten Kategorie *Hook Dummy*. Für die Dummy-Elemente müssen keine Runtime oder ID des Playoutsystems erfasst werden. Mit den Dummy-Elementen wird lediglich die Verbindung zwischen Songs und zugehörigen Hooks hergestellt.

Die Bezeichnung der Hook-Dummies muss erneut einem Format folgen:

- Im *Artist-Feld* muss der Begriff *Dummy* dem Artist vorangestellt werden.
- Das *Title-Feld* des Hooks muss mit dem Title-Feld des entsprechenden Songs übereinstimmen.

| 📒 MusicMaster Special Sets De | mo - MusicMaster F               | Professional 6.0 (SR | -4) - [Library Maintenance] |                                          |       |
|-------------------------------|----------------------------------|----------------------|-----------------------------|------------------------------------------|-------|
| File Edit View Datas          | et <u>L</u> ibrary <u>T</u> ools | Window Help          |                             |                                          |       |
| ] ] 🕢 🏹 🛗 (                   | 🔁 💽                              |                      |                             |                                          |       |
| Search:                       |                                  |                      |                             |                                          |       |
| X                             |                                  | 🛛 🗸 📥 🔍              |                             | 🗟 🗖 🔁 📖 🔅 🦛 🐂 -                          |       |
| Categories                    | Catagoria                        |                      |                             |                                          | Dura  |
| A1 - SPANISH POWER 🔺          | Category                         | Automaton No.        | Artist                      |                                          | Runs  |
| A2 - ENGLISH POWER            |                                  |                      | DUMMY NICKY JAM & ENRIQU    |                                          | 00.00 |
| B1 - SECONDARY PO             | HD                               |                      | DUMMY GENTE DE ZONA         | LA GOZADERA (FEAT. MARC ANTHONY)         | 00:00 |
| B2 - SECONDARY PO             | HD                               |                      | DUMMY J BALVIN              | GINZA                                    | 00:00 |
| C1 - NEW ENGLISH 8            | HD                               |                      | DUMMY CHRISTIAN DANIEL      | AHORA QUE TE VAS                         | 00:00 |
| C2 - NEW SPANISH 6            | HD                               |                      | DUMMY FARRUKO               | SUNSET (FEAT. SHAGGY & NICKY JAM)        | 00:00 |
| PI - POWER RECORRE            | HD                               |                      | DUMMY MAJOR LAZER           | LEAN ON (FEAT. MØ & DJ SNAKE)            | 00:00 |
| P2. RECURRENT 22. (           | HD                               |                      | DUMMY THE WEEKND            | CAN'T FEEL MY FACE                       | 00:00 |
| R3 - OLDER RECLIRRE           | HD                               |                      | DUMMY SELENA GOMEZ          | GOOD FOR YOU (FEAT. A\$AP ROCKY)         | 00:00 |
| G1 - NEWER GOLD (37)          | HD                               |                      | DUMMY ELLE KING             | EX'S & OH'S                              | 00:00 |
| G2 - OLDER GOLD (48) =        | HD                               |                      | DUMMY R. CITY               | LOCKED AWAY (FEAT. ADAM LEVINE)          | 00:00 |
| G3 - VERY OLD GOLD            | HD                               |                      | WMMY ROMEO SANTOS           | HILITO                                   | 00:00 |
| X H - Hooks (147)             | HD                               |                      | DUMMY DON OMAR              | PERDIDO EN TUS OJOS (FEAT. NATTI NATASH, | 00:00 |
| 🔀 HD - Hook Dummy C           | HD                               |                      | DUMMY RICKY MARTIN          | LA MORDIDITA (FEAT. YOTUEL)              | 00:00 |
| 🔀 HBS - Hook Bilingual        | HD                               |                      | DUMMY GOCHO                 | NO ME LLAMAS                             | 00:00 |
| X MS - MusicMaster Sw         | HD                               |                      | DUMMY MALUMA                | BORRO CASSETTE                           | 00:00 |
| 🔀 HH - Fusion Only Hoo        | HD                               |                      | DUMMY WIZ KHALIFA           | SEE YOU AGAIN (FEAT. CHARLIE PUTH)       | 00:00 |
| X AAA - AAA PROMO (3)         | HD                               |                      | DUMMY OMI                   | CHEERLEADER (FELIX JAEHN REMIX RADIO E   | 00:00 |
| Uncategorized Songs           | HD                               |                      | DUMMY ED SHEERAN            | PHOTOGRAPH                               | 00:00 |
| J Entire Library              | HD                               |                      | DUMMY THE WEEKND            | THE HILLS                                | 00:00 |
| Music Categories              | HD                               |                      | DUMMY JUSTIN BIEBER         | WHAT DO YOU MEAN?                        | 00.00 |
| D English Currents            | HD                               |                      | DUMMY CHARLIE PUTH          | MARVIN GAYE (FEAT MEGHAN TRAINOR)        | 00:00 |
| Rotated Music                 | HD                               |                      | DUMMY ONE DIRECTION         | DRAG ME DOWN                             | 00:00 |
| Queries                       | HD                               |                      | DUMMY CALVIN HARRIS         | HOW DEEP IS YOUR LOVE                    | 00:00 |
| Con a Lista                   | HD                               |                      |                             | HIT THE OLIAN                            | 00:00 |
| Song Lists                    |                                  |                      | DUMMY SUMMI MENDES          |                                          | 00:00 |
| J 💿 🛗                         | Songs: 147 Selec                 | ted: 1 HD - Hook     | Dummy Category              |                                          |       |

Abb. 3.1: Erfasste Elemente mit vorangestelltem "Dummy" im Artist-Feld

#### *Tipp zum Zeit sparen:*

- Lasst euch lediglich *Artist* und *Title* in der Datenbank anzeigen.
- Öffnet dann die komplett gefüllte Kategorie *Hooks*.
- Markiert den gesamten Inhalt (ausser der Kategorie), öffnet die zunächst leere Kategorie *Hook Dummy* und fügt den Inhalt ein.
- Rechtsklick auf das Feld *Title*, dann *Mass Changer* auswählen:
  - Target Field: Title
  - o Operation: Search and Replace
  - Search for: Hook
  - Replace with: Dummy

Auf diese Art und Weise kopiert ihr den erfassten Hookpromo-Bestand in die Kategorie **Hook Dummy**, sucht dort im Title nach dem Begriff **Hook** und ersetzt diesen mit **Dummy**.

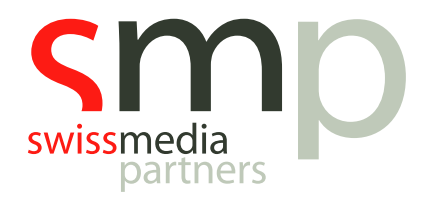

| Mass Changer      |     | ×                      |
|-------------------|-----|------------------------|
| Target Field:     | Tit | ile 🗸 🗸                |
| Operation:        | Se  | arch and replace 🗸 🗸 🗸 |
| Properties:       |     |                        |
| Songs to change   |     | All Songs              |
| Confirm Each Chan | ge  | Yes                    |
| Search for        |     | Hook                   |
| Replace with      |     | Dummy                  |
|                   |     |                        |
|                   |     | OK Cancel              |

Abb. 3.2: Einstellungen im Mass Changer

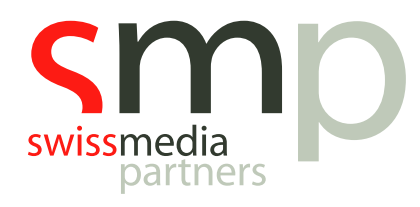

# 4. Hook-Positionen über Special Sets in Sendeuhren anlegen

Mit einem *Special Set* können wir eine Position in der Sendeuhr planen, die sich auf den Einsatz eines Elements davor oder danach bezieht bzw. in deren Abhängigkeit steht.

#### 4.1 Special Set vor der Song-Position

#### $\mathsf{Men} \ddot{\mathbf{u}} \rightarrow \mathsf{Dataset} \rightarrow \mathsf{Clocks} \rightarrow \mathsf{Format} \ \mathsf{Clocks}$

Sucht in der Sendeuhr zunächst die Song-Position, zu der an einem früheren Zeitpunkt in der Sendeuhr der entsprechende Hook geplant werden soll. Davor fügt ihr eine **Position mit Special Set als Element-***Type* ein.

Stellt diese Position mit **Song: Next (Music only)** so ein, dass sich das geplante Element an der direkt folgenden Position orientiert. Dabei soll der **Title** abgeglichen werden. Sagt MusicMaster nun noch, in welcher **Kategorie** er den Hook zum Song suchen soll (in unserem Beispiel: HD - Hook Dummy Category). Final stellt sicher, dass im unteren Bereich für diese Position **Special Set Scheduling Pass 1** vermerkt ist.

#### Im Tab **Properties** setzt bitte noch ein "x" bei **Hide from Log Export** und **Hide from Log Printing**.

In unserem Beispiel soll der Hook für den an Position 19 der Sendeuhr geplanten Song zunächst der entsprechende Hook-Dummy ermittelt werden.

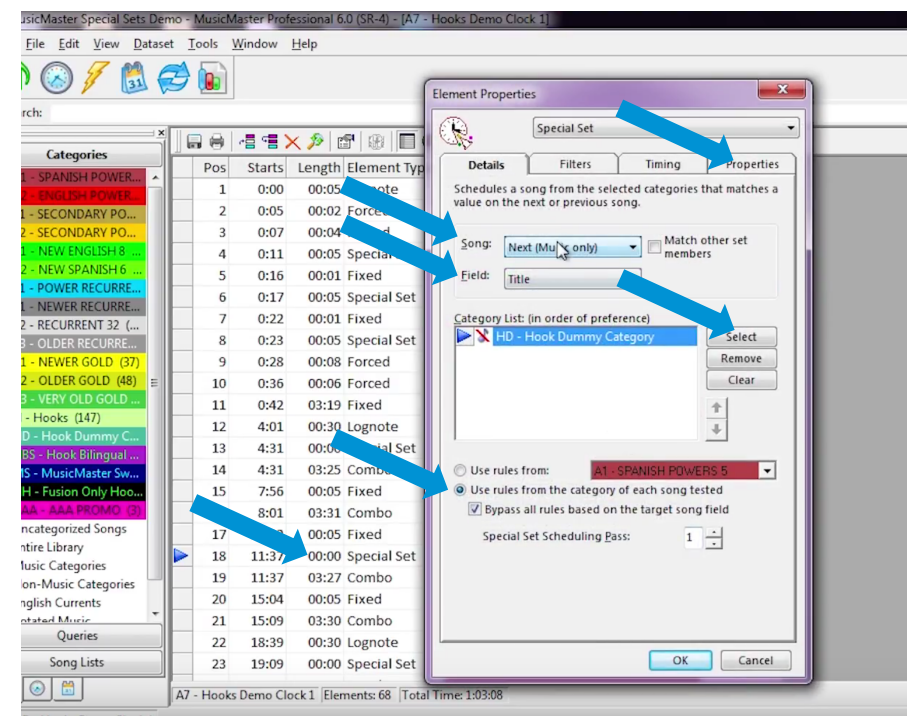

Abb. 4.1: Einstellungen der Special Set Position vor der Song-Position

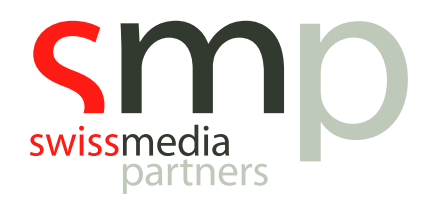

#### 4.2 Special Set für das Hookteasing

Menü  $\rightarrow$  Dataset  $\rightarrow$  Clocks  $\rightarrow$  Format Clocks

Nun bauen wir an der Stelle in der Sendeuhr, an der das Hookteasing tatsächlich stattfindet, erneut eine *Special Set Position*. In unserem Beispiel an Position 4 der Sendeuhr.

Dieser Position sagen wir, dass der *Title der nächstfolgenden Special Set Position* mit der gleichen Passorder abgeglichen und geplant werden soll. Dabei soll der Title in der Kategorie *Hooks* gesucht werden.

Achtet wieder darauf, dass im unteren Bereich für diese Position **Special Set Scheduling Pass 1** vermerkt ist.

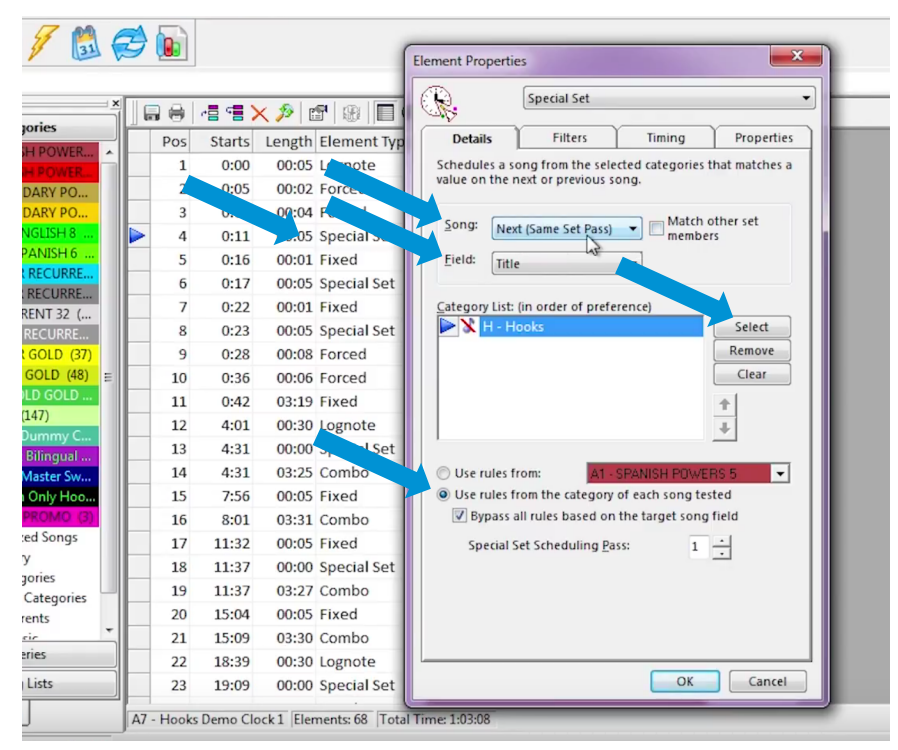

Abb. 4.2.1: Einstellungen der Special Set Position für das Hookteasing

#### Und jetzt alles nochmal:

- Geht *für weitere zu planenden Hooks* identisch der Punkte 4.1 und 4.2 vor.
- Nutzt dabei dann aber Special Set Scheduling Pass 2, Special Set Scheduling Pass 3 usw.
- Zwischen die Special Sets für das Hookteasing könnt ihr optional auch weitere *Verpackungselemente* bauen.
- Hooks und Elemente können in einer Ausbauvariante so produziert werden, dass euer Playoutsystem mit ein bisschen Finetuning das Hookteasing mit allen Einzelelementen automatisch ausspielt, aber der *Höreindruck eines produzierten Hookpromos* entsteht.

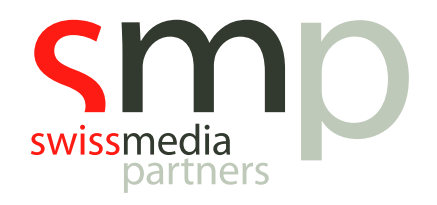

Eine fertige Sendestunde mit drei Hook-Positionen und vorgeplanten Trenner-Verpackungselementen kann bspw. so aussehen:

| Pos | Starts             | Length | Element Type | Details                                   | Properties |
|-----|--------------------|--------|--------------|-------------------------------------------|------------|
| 1   | 0:00               | 00:05  | Lognote      | ,*,,,"00:00 Top of The Hour Marker",,00:0 |            |
| 2   | 0:05               | 00:02  | Forced       | Song ID: 6372 - Coming Up Next / Hook S   |            |
| 3   | 0:07               | 00:04  | Forced       | Song ID: 5693 - DROP KEEP THEM LISTEN     |            |
| 4   | 0:11               | 00:05  | Special Set  | From: H (Next Title - Pass 1)             |            |
| 5   | 0:16               | 00:01  | Fixed        | HBS - Hook Bilingual Sweepers             |            |
| 6   | 0:17               | 00:05  | Special Set  | From: H (Next Title - Pass 2)             |            |
| 7   | 0:22               | 00:01  | Fixed        | HBS - Hook Bilingual Sweepers             |            |
| 8   | 0:23               | 00:05  | Special Set  | From: H (Next Title - Pass 3)             |            |
| 9   | 0:28               | 00:08  | Forced       | Song ID: 5699 - DROP THE WORLDS / MU:     |            |
| 10  | 0:36               | 00:06  | Forced       | Song ID: 6374 - TW FB Most Requested P    |            |
| 11  | 0:42               | 03:19  | Fixed        | A2 - ENGLISH POWERS 5                     |            |
| 12  | 4:01               | 00:30  | Lognote      | ,,VTK,JBTIME,"VoiceTrack","DJ INTRO",0    |            |
| 13  | 4:31               | 00:00  | Special Set  | From: HD (Next Title - Pass 3)            |            |
| 14  | 4:31               | 03:25  | Combo        | From: C1, C2, P1 (Unbreakable)            |            |
| 15  | 7:56               | 00:05  | Fixed        | MS - MusicMaster Sweepers                 |            |
| 16  | 8 <mark>:01</mark> | 03:31  | Combo        | From: P1, R1, R2, R3, G1, G2, G3 (Unbreal |            |
| 17  | 11:32              | 00:05  | Fixed        | MS - MusicMaster Sweepers                 |            |
| 18  | 11:37              | 00:00  | Special Set  | From: HD (Next Title - Pass 1)            |            |
| 19  | 11:37              | 03:27  | Combo        | From: B1, B2, C1, C2 (Unbreakable)        |            |
| 20  | 15:04              | 00:05  | Fixed        | MS - MusicMaster Sweepers                 |            |
| 21  | 15:09              | 03:30  | Combo        | From: P1, R1, R2, R3, G1, G2 (Unbreakabl  |            |
| 22  | 18:39              | 00:30  | Lognote      | "VTK, JBTIME, "VoiceTrack", "DJ INTRO", 0 |            |
| 23  | 19:09              | 00:00  | Special Set  | From: HD (Next Title - Pass 2)            |            |

Abb. 4.2.2: Sendestunde mit Special Set Position vor Song-Positionen und für das Hookteasing

In unserm Beispiel steht an Position 18 der Dummy, welcher sich in Abhängigkeit der Position 19 plant. An Position 4 wird dann der eigentliche Hook vorgesehen. Diese Position orientiert sich an der Passorder 1 aus Position 18 – MusicMaster plant den Titel des nächsten identischen Pass.

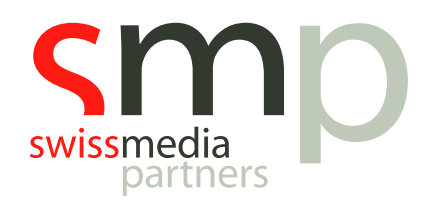

# 5. Allgemeine Planungsreihenfolge anpassen

Nochmal zum Planungsablauf: Damit die automatische Planung des Hookteasings funktioniert, benötigt MusicMaster zunächst die Information der Dummy-Kategorie. Die Dummy-Position selbst kann nur in Abhängigkeit der Song-Position bearbeitet werden.

Wir müssen also abschliessend noch sicherstellen, dass vor der Planung der eigentlichen Hooks zunächst die Song-Positionen, im Anschluss die Dummy-Kategorie und die Special Sets geplant werden. Hier helfen die *Planungseigenschaften*:

| 11 | C1 NEWER COLD           |      |    |     |     |       |  |   |                                          |
|----|-------------------------|------|----|-----|-----|-------|--|---|------------------------------------------|
|    | GI NEWER GOLD           |      | 5  | 37  | 37  | 100%  |  |   | The scheduling order and properties      |
| 12 | G2 OLDER GOLD           |      | 5  | 49  | 48  | 100%  |  |   | for each category are shown in the       |
| 13 | G3 VERY OLD GOLD FILI   | LERS | 5  | 257 | 257 | 100%  |  |   | values for the scheduling properties,    |
| 14 | H Hooks                 |      | X  | 147 | 147 | 100%  |  |   | and drag the rows to change the pas      |
| 15 | HD Hook Dummy Categ     | lory | X  | 147 | 147 | 100%  |  |   | schedule multiple categories in a        |
| 16 | SPECIAL SETS 1          |      | 31 |     |     |       |  |   | single pass. It is also possible to have |
| 17 | SPECIAL SETS 2          | 4    | 3  |     |     |       |  |   | a different settings in different hours  |
| 18 | SPECIAL SETS 3          |      | 3. |     |     |       |  |   | enable the level grid.                   |
| 19 | HBS Hook Bilingual Swee | pers | X  | 2   | 2   | 100%  |  | - |                                          |
| 20 | LIBRARY QUERY 1         |      | 5  |     |     |       |  | - | (Advanced a)                             |
|    |                         |      | N. |     |     | 44444 |  |   | Advanced >                               |

Menü  $\rightarrow$  Dateset  $\rightarrow$  Schedule  $\rightarrow$  Schedule Properties

Abb. 5: Anordnung Kategorien und Special Sets in den Scheduling Properties

# 6. Regelmässige Planung der Playlist

#### 6.1 Erster Planungsschritt

Für die regelmässige Planung starten wir nun den *Schedule Editor*. Wichtig ist, dass im Bereich *Schedule Special Elements* die Haken bei den benötigen *Special Sets* gesetzt sind.

#### Achtung:

- Die Kategorie **Hooks** zunächst <u>nicht</u> planen.

| 🔒 🖗     | 1 🍣 🛪 🐧 🔎 📩 🛛 🛪                           |                                   |       |
|---------|-------------------------------------------|-----------------------------------|-------|
| st      | Automatic Scheduler                       |                                   | Run 1 |
| - Hook  | Music has been sch                        | neduled through: 7/27/2016 - 11PM | 00:00 |
| k Swe   | Session                                   | Options Filters                   | 00:02 |
| SICMA   | Eirst Hour:                               | Categories to Schedule:           | 00:04 |
|         | 7/27/2016 🔽 12AM 👻                        | Entire Library - 🛃 🖨 🤣            | 00:05 |
| k Swe   | Last Hour                                 | A1 SPANISH POWERS 5               | 00:01 |
| k Swe   | 7 /27/2016 - 11PM -                       | A2 ENGLISH POWERS 5               | 00:05 |
| K OHC   |                                           | B1 SECONDARY POWER SPANIS         | 00:05 |
| SICMA   | Do not advance last schedule<br>date/hour | C1 NEW ENGLISH 8                  | 00:08 |
| k Swe   | Sort scheduled conviets by                | C2 NEW SPANISH 6                  | 00:06 |
| 'N      | rest before scheduling                    | <                                 | 03:19 |
|         |                                           | Schedule Special Elements:        | 00:30 |
|         |                                           | Special Set - Level 1             | 00:00 |
| SICMA   |                                           | Special Set - Level 3             | 00:05 |
| SICIVIZ |                                           | Library Query Elements            | 03:29 |
| SICMA   | Holiday Override:                         | Session Song List:                | 00:05 |
| MMY N   | None                                      | [None]                            | 00:00 |
| GHAN    |                                           | Remove                            | 03:07 |
| SICMA   |                                           |                                   | 00:07 |
| SHEE    |                                           | OK Cancel                         | 04:31 |
|         |                                           | DOMADO                            | 00:30 |
|         |                                           |                                   |       |

Abb. 6.1: Aktivierte Special Sets im ersten Planungsschritt

#### 6.2 Zweiter Planungsschritt

Im zweiten Schritt wird nun über den Schedule Editor die Kategorie Hooks geplant.

Und so sieht unser Beispiel aus, wenn es fertig ist  $\odot$ 

| 12:0           12:0           12:0           12:0           12:0           12:0           12:0           12:0           12:0           12:0           12:0           12:0           12:0           12:0           12:0           12:0           12:0           12:0           12:0           12:0 | 00:00a<br>00:05a<br>00:09a<br>00:11a<br>00:17a<br>00:16a<br>00:23a<br>00:24a<br>00:28a<br>00:36a<br>00:42a | MS<br>HH<br>H<br>HRS<br>H<br>H<br>MS<br>HH | MUS<br>Hoo<br>Hoo<br>Hoo<br>Hoo<br>Hoo | SICMASTER SWEEPER<br>k Sweepers<br>k ZARA LARSSON & MNEK<br>k Sweepers<br>k GENTE DE ZONA<br>k Sweepers<br>k DJ SNAKE | I.* <sup>200</sup> :00 Top of The Hour Marker <sup>™</sup> .00:00<br>(DROP KEEP THEM LISTENING<br>Coming Up Next<br>NEVER FORGET YOU<br>And This<br>TRAIDORA (FEAT. MARC ANTHONY)<br>T Esso rainbern                                                                                                    | 00:05<br>00:04<br>00:02<br>00:06<br>00:01<br>00:05<br>00:01 |   |   |  |
|----------------------------------------------------------------------------------------------------|----------------------------------------------------------------------------------------------------|--------------------------------------------|----------------------------------------|----------------------------------------------------------------------------------------------------|----------------------------------------------------------------------------------------------------|-------------------------------------------------------------|---|---|--|
| ▶ 12:0<br>12:0<br>12:0<br>12:0<br>12:0<br>12:0<br>12:0<br>12:0                                                                                                    | 00:05a<br>00:09a<br>00:11a<br>00:17a<br>00:23a<br>00:23a<br>00:24a<br>00:28a<br>00:36a<br>00:42a           | MS<br>HH<br>HRS<br>H<br>H<br>MS<br>HH      | MUS<br>Hoo<br>Hoo<br>Hoo<br>Hoo<br>Hoo | SICMASTER SWEEPER<br>k Sweepers<br>k ZARA LARSSON & MNEK<br>k Sweepers<br>k GENTE DE ZONA<br>k Sweepers<br>k DJ SNAKE | DROP KEEP THEM LISTENING<br>Coming Up Next<br>NEVER FORGET YOU<br>And This<br>TRAIDORA (FEAT. MARC ANTHONY)                                                                                                    | 00:04<br>00:02<br>00:06<br>00:01<br>00:05<br>00:01          |   |   |  |
| 12:0<br>12:0<br>12:0<br>12:0<br>12:0<br>12:0<br>12:0<br>12:0                                                                                                    | 00:09a<br>00:11a<br>00:17a<br>00:18a<br>00:23a<br>00:24a<br>00:28a<br>00:28a<br>00:36a                     | HH<br>HRS<br>H<br>H<br>MS<br>HH            | Hoo<br>Hoo<br>Hoo<br>Hoo<br>Hoo        | k Sweepers<br>k ZARA LARSSON & MNEK<br>k Sente DE ZONA<br>k Sweepers<br>k DJ SNAKE                                    | Coming Up Next<br>NEVER FORGET YOU<br>And This<br>TRAIDORA (FEAT. MARC ANTHONY)                                                                                                    | 00:02<br>00:06<br>00:01<br>00:05<br>00:01                   |   |   |  |
| 12:0<br>12:0<br>12:0<br>12:0<br>12:0<br>12:0<br>12:0<br>12:0                                                                                                    | 00:11a<br>00:17a<br>00:16a<br>00:23a<br>00:24a<br>00:28a<br>00:36a<br>00:42a                               | H<br>HRS<br>H<br>HDS<br>H<br>MS<br>HH      | Hoo<br>Hoo<br>Hoo<br>Hoo<br>Ho         | k ZARA LARSSON & MNEK<br>k Sweepers<br>k GENTE DE ZONA<br>k Sweepers<br>k DJ SNAKE                                    | NEVER FORGET YOU And This TRAIDORA (FEAT, MARC ANTHONY) Content Content Conten | 00:06<br>00:01<br>00:05<br>00:01                            |   |   |  |
| 12:0<br>12:0<br>12:0<br>12:0<br>12:0<br>12:0<br>12:0<br>12:0                                                                                                    | 00:172<br>00:184<br>00:23a<br>00:24a<br>00:28a<br>00:36a<br>00:422                                         | HRS<br>H<br>HDO<br>H<br>MS<br>HH           | Hoo<br>Hoo<br>Hoo<br>Ho                | k Sweepers<br>k GENTE DE ZONA<br>k Sweepers<br>k DJ SNAKE                                                             | And This<br>TRAIDORA (FEAT. MARC ANTHONY)<br>Y Esto Tambien                                                                                                    | 00:01<br>00:05<br>00:01                                     |   |   |  |
| 12:0<br>12:0<br>12:0<br>12:0<br>12:0<br>12:0<br>12:0<br>12:0                                                                                                    | 00:18<br>00:23a<br>00:24a<br>00:28a<br>00:36a<br>00:42a                                                    | H<br>H<br>H<br>MS<br>HH                    | Hoo<br>Hoo<br>Ho                       | k GENTE DE ZONA<br>K Sweepers<br>K DJ SNAKE                                                                           | TRAIDORA (FEAT. MARC ANTHONY)                                                                                                    | 00:05                                                       |   |   |  |
| 12:0<br>12:0<br>12:0<br>12:0<br>12:0<br>12:0<br>12:0                                                                                                    | 00:23a<br>00:24a<br>00:28a<br>00:36a<br>00:42a                                                             | H<br>H<br>MS<br>HH                         | Hoo<br>Ho<br>N                         | k Sweepers<br>k DJ SNAKE                                                                                              | r Esto rampien                                                                                                    | 00:01                                                       |   |   |  |
| 12:0<br>12:0<br>12:0<br>12:0<br>12:0<br>12:0                                                                                                    | 00:24a<br>00:28a<br>00:36a<br>00:42a                                                                       | H<br>MS<br>HH                              | Ho<br>N                                | DJ SNAKE                                                                                                    |                                                                                                    |                                                             |   |   |  |
| 12:0<br>12:0<br>12:0<br>12:0                                                                                                    | 00:28a<br>00:36a<br>00:42a                                                                                 | MS<br>HH                                   | N                                      |                                                                                                    | MIDDLE (FEAT. BIPOLAR SUNSHINE)                                                                                                    | 00:04                                                       |   |   |  |
| 12:0<br>12:0<br>12:0                                                                                                    | 00:36a                                                                                                    | HH _                                       |                                        | CMASTER SWEEPER                                                                                                    | DROP THE WORLDS                                                                                                    | 00:08                                                       |   |   |  |
| 12:0<br>12:0                                                                                                    | 00.42a                                                                                                    |                                            | Ho                                     | c Sweepers                                                                                                    | TW FB Most Requested Plays Right Now                                                                                                    | 00:06                                                       |   |   |  |
| 12:0                                                                                                    | 00.42a                                                                                                    | A2                                         | JU                                     | IN BIEBER                                                                                                    | LOVE YOURSELF                                                                                                    | 03:48                                                       | 5 | 2 |  |
|                                                                                                    | 04:30a                                                                                                    |                                            |                                        |                                                                                                    | ,,VTK,JBTIME,"VoiceTrack","DJ INTRO",00:30,,,,,                                                                                                    | 00:30                                                       |   |   |  |
| 12:0                                                                                                    | 05:00a                                                                                                    | HD                                         | DU                                     | MY DJ SNAKE                                                                                                    | MIDDLE (FEAT. BIPOLAR SUNSHINE)                                                                                                    | 00:00                                                       |   |   |  |
| 12:0                                                                                                    | 05:00a                                                                                                    | C1                                         | DJ                                     | NAKE                                                                                                    | MIDDLE (FEAT. BIPOLAR SUNSHINE)                                                                                                    | 03:30                                                       | 5 | 3 |  |
| 12:0                                                                                                    | 08:30a                                                                                                    | MS                                         | ML                                     | ICMASTER SWEEPER                                                                                                    | DROP SIGAN ESCUCHANDO                                                                                                    | 00:03                                                       |   |   |  |
| 12:0                                                                                                    | 08:33a                                                                                                    | S                                          | TO                                     | A LA MUSICA SPANISH                                                                                                   | 6 SWEEPER                                                                                                    | 00:05                                                       |   |   |  |
| 12:0                                                                                                    | 08:38a                                                                                                    | G3                                         | ZIC                                    | & LENNOX                                                                                                    | HOY LO SIENTO (FEAT. TONY DIZE)                                                                                                    | 03:40                                                       | 4 | 2 |  |
| 12:1                                                                                                    | 12:18a                                                                                                    | MS                                         | ML                                     | ICMASTER SWEEPER                                                                                                    | DROP PE LT VERSION                                                                                                    | 00:07                                                       |   |   |  |
| 12:1                                                                                                    | 12:25a                                                                                                    | S                                          | ΗП                                     | FTER HIT ENGLISH                                                                                                    | 36 SWEEPER                                                                                                    | 00:04                                                       |   |   |  |
| 12:1                                                                                                    | 12:29a                                                                                                    | HD                                         | DL                                     | MY ZARA LARSSON & MNEK                                                                                                | NEVER FORGET YOU                                                                                                    | 00:00                                                       |   |   |  |
| 12:1                                                                                                    | 12:29a                                                                                                    | B2                                         | ZA                                     | A LARSSON & MNEK                                                                                                    | NEVER FORGET YOU                                                                                                    | 03:30                                                       | 2 | 3 |  |
| 12:1                                                                                                    | 15:59a                                                                                                    | MS                                         | ML                                     | ICMASTER SWEEPER                                                                                                    | DROP ASK ABOUT                                                                                                    | 00:05                                                       |   |   |  |
| 12:1                                                                                                    | 16:04a                                                                                                    | S                                          | H.                                     | TER HIT ENGLISH                                                                                                    | 57 SWEEPER                                                                                                    | 00:05                                                       |   |   |  |
| 12:1                                                                                                    | 16:09a                                                                                                    | R3                                         | CA                                     | VIN HARRIS                                                                                                    | OUTSIDE (FEAT. ELLIE GOULDING)                                                                                                    | 03:41                                                       | 6 | 3 |  |
| × 12:1                                                                                                    | 19:50~                                                                                                    |                                            |                                        |                                                                                                    | ATTY INTE STATATION TO LINTEO 00-30                                                                                                    | 00:30                                                       |   |   |  |
| 12:2                                                                                                    | 20:20                                                                                                    | HD                                         | DUN                                    | MMY GENTE DE ZONA                                                                                                    | TRAIDORA (FEAT. MARC ANTHONY)                                                                                                    | 00:00                                                       |   |   |  |
| 12:2                                                                                                    | 20:20a                                                                                                    | A1                                         | GEI                                    | NTE DE ZONA                                                                                                    | TRAIDORA (FEAT. MARC ANTHONY)                                                                                                    | 03:13                                                       | 4 | 2 |  |

Damit die Umsetzung mit dem Playoutsystem Optimal läuft, bieten wir dazu in der Vorbereitung und bei der Umsetzung hilfe. **Bitte wendet euch im Vorfeld an das SwissMediaPartners Service Desk.** 

Abb. 6.2: Playlist nach Abschluss beider Planungsschritte

<u>Schweizer Medien-Knowhow</u>

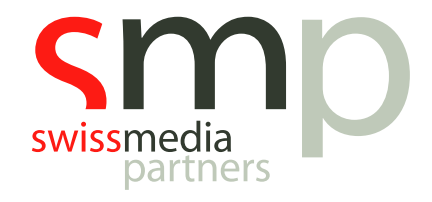

# Notizen

| <br> |
|------|
|      |
| <br> |
|      |
| <br> |
|      |
| <br> |
|      |
|      |
| <br> |
|      |
| <br> |
|      |
|      |
| <br> |
|      |
| <br> |
|      |
| <br> |
|      |
|      |
| <br> |
|      |
| <br> |
|      |
| <br> |